# **Completing a Self-Appraisal**

Steps for completing the Self-Appraisal in Halogen:

- Update your goals
- Rate each goal with comments
- Select your overall goal rating with comments
- Rate each competency with comments
- Select your overall competency rating with comments
- Select your overall performance appraisal rating with any final comments

#### **IMPORTANT:**

- Update each of your goals BEFORE opening the self-appraisal. This is extremely important because if you save your appraisal form, you are NO LONGER ABLE to edit your goals!
- Click the SAVE button often. Halogen does not automatically save.
- Log in to Halogen. On the UCOP Performance Management page, click the Halogen Log-In quick link and enter your UCOP Username and Password on the next screen.

Direct link to Halogen: https://global.hgncloud.com /regents\_uni\_california/welc ome.jsp

 Once you log in, the Tasks section is displayed on the Halogen home page. Your self-appraisal form will appear here when it is ready for completion.

REMEMBER: Update your Goals individually BEFORE opening the appraisal page.

| Learning & development   Performance Management is a continual process of setting expectations, creating and managing SMART goals and assessing progress. UCOP is committed to a Performance Management Process to ensure that an employees are meeting individual goals and overall department performance objectives. Compensation Compensation <th>TO OR GARLER</th> <th>Performance Appraisal Process</th> <th></th>                                                                                                    | TO OR GARLER                                                                                                    | Performance Appraisal Process                                                                                                    |           |
|----------------------------------------------------------------------------------------------------|----------------------------------------------------------------------------------------------------|----------------------------------------------------------------------------------------------------|-----------|
| Job openings     Compensation     Compensation     Section and ageneration     Section and ageneration <th>Learning &amp; development Upcoming classes</th> <th>Performance Management is a continual process of setting expectations, creating and<br/>managing SMART goals and assessing progress. UCOP is committed to a Performance<br/>Management Process to ensure that employees are meeting individual goals and overa<br/>department performance objectives.</th> <th>ıll</th>                                                                                                    | Learning & development Upcoming classes                                                                                                    | Performance Management is a continual process of setting expectations, creating and<br>managing SMART goals and assessing progress. UCOP is committed to a Performance<br>Management Process to ensure that employees are meeting individual goals and overa<br>department performance objectives.                                                                                                    | ıll       |
| Performance management       Image: set white weight of the period of the period of the  | Job openings                                                                                                    | Quick link: Halogen Log-In                                                                                                    |           |
| Compensation                                                                                                    | Performance management                                                                                                    |                                                                                                    |           |
| ENDIVERSITY<br>CALIFORNIA    Image: Construction     Image: Construction     Image: Constr                                                                                                    |                                                                                                    | A steriling Revisit Character Manual                                                                                                    |           |
| Tasks (5) [ All Tasks]       Feed         Due in 1 day       Image: Construction of the support of the support                                     |                                                                                                    |                                                                                                    |           |
| Due in 1 day       Image: Control of the second second secon |                                                                                                    | John F Employee                                                                                                    | ~         |
| Write your self-appraisal       - Update Goals before         you open       2017-2018 Year End Process         2017-2018 Year End Process       2018 Office Supplies         UCOP Performance Appraisal Process       UCOP Halogen Training Resources         UCOP Halogen Support Email       UC Learning Center                                                                                                    |                                                                                                    | John F Employee                                                                                                    | v         |
| Bookmarks UCOP Performance Appraisal Process UCOP Halogen Training Resources UCOP Halogen Support Email UC Learning Center  Goal #3 2017/18  UC De Halogen Support Email UC Learning Center                                                                                                    | UNIVERSITY<br>OF<br>CALIFORNIA<br>Tasks (5)   All Tasks   4<br>Due in 1 day                                                                                                    | Feed<br>Mine All                                                                                                    | •         |
| UCOP Performance Appraisal Process<br>UCOP Halogen Training Resources<br>UCOP Halogen Support Email UC Learning Center<br>UCOP Halogen Support Email UC Learning Center<br>UCOP Halogen Support Email UC Learning Center                                                                                                    | UNIVERSITY<br>OF<br>CALIFORNIA<br>Tasks (5)   All Tasks  <br>Due in 1 day<br>Write your self-appraisa<br>- Update Goals before<br>you open<br>2017-2018 Year End Proces                                                                                                    | Solution of the second second | ~<br>Toda |
| UCOP Halogen Training Resources UCOP Halogen Support Email UC Learning Center Goal #3 2017/18 UC Learning Center                                                                                                    | UNIVERSITY<br>OF<br>CALIFORNIA<br>Tasks (5)   All Tasks  <br>Due in 1 day<br>Write your self-apprais<br>- Update Goals before<br>you open<br>2017-2018 Year End Proces<br>Bookmarks                                                                                                    | John F Employee                                                                                                    | Toda      |
| ULUP Hailingten Support Email UL Learning Lenter JE Updated by John FEmployee Goal #3 2017/18                                                                                                    | OF     CALIFORNIA      Tasks (5) AllTasks      University     University     OF     CALIFORNIA      Tasks (5) AllTasks      Update Goals before     you open     2017-2018 Year End Proces     Bookmarks      UCOP Performance App                                                                                                    | John F Employee       Feed       Mine     All       ss     Goal       Updated by John F Employee       2018 Office Supplies       Self-Appraisal       Completed by John F Employee       2017 Office Supplies       Praisal Process                                                                                                    | v<br>Toda |
| IT I I I I I I I I I I I I I I I I I I                                                                                                    | OF     CALIFORNIA      Tasks (5)   All Tasks       OF     CALIFORNIA      Tasks (5)   All Tasks       Due in 1 day      Write your self-appraise     - Update Goals before     you open     2017-2018 Year End Proces      Bookmarks      UCOP Performance App     UCOP Halogen Training                                                                                                    |                                                                                                    | Toda      |
|                                                                                                    | Image: Second Second Seco | Solution Solution So | Toda      |

#### UNIVERSITY Office OF of the CALIFORNIA President

- When you first open the form, check that it is the correct form for your position. The form will be labeled as Non-Supervisory Employees or Managers and Supervisors.
- 4. Check that the Manager Name field is correct.
- If either of these items are incorrect on your form in Halogen, close the form immediately (do not save) and email <u>eappraisal@ucop.edu</u> to have it corrected.

| Indicates required field<br>UNIVERSITY OF CALIFORNIA            |                                   |               |  |  |  |  |
|-----------------------------------------------------------------|-----------------------------------|---------------|--|--|--|--|
| Regents of the University of California Office of the President |                                   |               |  |  |  |  |
| 2017/2018 Performance Appraisa - Non-Supervisory Employees      |                                   |               |  |  |  |  |
| Name:                                                           |                                   | Manager Name: |  |  |  |  |
| Job Title:                                                      |                                   | Hire Date:    |  |  |  |  |
| Division:                                                       |                                   | Department:   |  |  |  |  |
| Last Appraisal Date:                                            |                                   |               |  |  |  |  |
| Appraisal Period:                                               | April 1, 2017 through March 31, 2 | 2018          |  |  |  |  |

## \*Indicates required field UNIVERSITY OF CALIFORNIA Regents of the University of California Office of the President 2017/2018 Performance Appraisa - Managers and Supervisors Name: Job Title:

Department:

Division:

Appraisal Period: April 1, 2017 through March 31, 2018

Last Appraisal Date:

Your goals will be pulled into your self-appraisal form.

For each goal:

- 6. Select a Rating.
- 7. Add Comments to support your selected rating.

Note: Click the Save button often. Halogen does not automatically save.

| Current Goa       | als                                                                                                    |               |                  |       |
|-------------------|----------------------------------------------------------------------------------------------------|---------------|------------------|-------|
|                   | Goals                                                                                                    |               | Comments:        |       |
| Title:            | Test Goal Title Goes Here                                                                                                    |               |                  |       |
| (i)<br>(i)        | Test Goal Description Goes here                                                                                                    |               | Add Comment here |       |
|                   | Due:                                                                                                    |               | Completed:       |       |
|                   | L                                                                                                    |               | Stat             | tus:  |
| Comments: [       | John F Blake on 10/9/16] This is a not<br>John F Blake on 10/9/16] This is anoth                                                                                                    | e<br>ier note |                  |       |
| Rating:           | Outstanding     Exceeds Expectations     Successfully Meets Expectations     Development Needed/New and Learr     Does Not Meet Expectations     Deleted Goal/Goal not from current ye | ning<br>ar    |                  |       |
| Attach F Add Past | eedback<br>Goal                                                                                                    |               |                  | ABÇ 🗳 |

### UNIVERSITY Office OF of the CALIFORNIA President

- If a Goal was cancelled or deleted and is pulled into your self-appraisal, select
   Deleted Goal/Goal not from current year as the Rating and add explanatory comments.
- If a goal does not appear, click the Add Past Goal button.

🚱 Add Past Goal

**10.** A new window will open. Click the copy button.

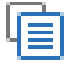

- 8. Choose the missing goal from the list.
- 9. Click OK.
- 10. Add comments.
- **11.** Select a **Rating** for the goal and repeat as needed.

| Rating: | $\bigcirc$ | Outstanding                             |
|---------|------------|-----------------------------------------|
|         | $\bigcirc$ | Exceeds Expectations                    |
|         | $\bigcirc$ | Successfully Meets Expectations         |
|         | $\bigcirc$ | Development Needed/New and Learning     |
|         | $\bigcirc$ | Does Not Meet Expectations              |
|         | $\bigcirc$ | Deleted Goal/Goal not from current year |
|         |            |                                         |

| Title:                                  |                                                                                                    |     |
|-----------------------------------------|----------------------------------------------------------------------------------------------------|-----|
|                                         |                                                                                                    |     |
|                                         | Due: E Completed:                                                                                                    |     |
|                                         | Status:                                                                                                    |     |
| Rating: (<br>(<br>(<br>(<br>(<br>(<br>( | Outstanding     Exceeds Expectations     Successfully Meets Expectations     Development Needed/New and Learning     Does Not Meet Expectations     Deleted Goal/Goal not from current year     Eachack |     |
| Attach                                  | Feedback                                                                                                    | -   |
| 🜮 Add Past                              | it Goal AE                                                                                                    | ۶ ₽ |

| Process:  | FY 2013/2014 OP Performance Appraisal                                                                                                    |
|-----------|----------------------------------------------------------------------------------------------------|
| Category: | All                                                                                                    |
| Ŀ         | ✓ Include goal description when copying                                                                                                    |
| [         | ✓ Include comments                                                                                                    |
| Goal:     | (Completed)Develop and Deliver Supervisor Certification Pilot<br>(Completed)Efficiency Review Group<br>(Completed)MDP Trainer Certifications<br>(Completed)Revamp and Deliver Update Supervisor Certification<br>(In Progress)Participate in all L&D Programs at UCOP |
|           | Test Goal Title Goes Here                                                                                                    |

- 12. Select an Overall Rating for Goals.
- **13.** Add **Comments** to support your selected rating.

| Comments:<br>(maximum<br>text 6 rows)       Add your comments here<br>(maximum<br>text 6 rows)       Outstanding<br>Exceeds Expectations         Successfully Meets Expectations       Development Needed/New and Learning         Does Not Meet Expectations | Overall Rating for Goals                                                         |                                                         |  |
|----------------------------------------------------------------------------------------------------|----------------------------------------------------------------------------------|---------------------------------------------------------|--|
| each SMARI goal. Provide additional<br>comments to support your selected rating.<br>(maximum text 6 rows)<br>Comments:<br>(maximum<br>text 6 rows)<br>Add your comments here<br>(maximum<br>text 6 rows)<br>Add your comments here                            | individual ratings that you have selected for                                    | O Outstanding                                           |  |
| (maximum text 6 rows)  Successfully Meets Expectations  Development Needed/New and Learning  Does Not Meet Expectations  Add your comments here (maximum text 6 rows)                                                                                         | each SMART goal. Provide additional<br>comments to support your selected rating. | O Exceeds Expectations                                  |  |
| Comments:<br>(maximum<br>text 6 rows)<br>Add your comments here                                                                                                    | (maximum text 6 rows)                                                            | Successfully Meets Expectations                         |  |
| O Does Not Meet Expectations                                                                                                    |                                                                                  | <ul> <li>Development Needed/New and Learning</li> </ul> |  |
| Comments: Add your comments here<br>(maximum<br>text 6 rows)                                                                                                    |                                                                                  | O Does Not Meet Expectations                            |  |
|                                                                                                    | Comments:<br>(maximum<br>text 6 rows)                                            |                                                         |  |

- **14.** Select a **Rating** for each competency.
- 15. In the Comments, provide short, detailed examples of your work and accomplishments that exemplify each competency.

Note: Click the Save button often. Halogen does not automatically save.

- 16. Select an Overall Rating for Competencies.
- **17.** Add **Comments** to support your selected rating.
  - Note: Click the Save button often. Halogen does not automatically save.

| Instructions for Rating Competencies                                                                                                    |   |                                     |     |   |
|----------------------------------------------------------------------------------------------------|---|-------------------------------------|-----|---|
| To rate each competency, provide short detailed examples of how you used that particular competency to achieve your goals and/or to<br>perform your daily job responsibilities, and select a rating that best represents how you have demonstrated that particular competency.<br>20 characters minimum, 6 lines maximum |   |                                     |     |   |
| Collaboration and Communication<br>Builds partnerships and works collaboratively with others to meet                                                                                                    |   |                                     |     |   |
| shared objectives.                                                                                                    | 0 | Outstanding                         |     |   |
| click on Competency title for more details                                                                                                    | 0 | Exceeds Expecations                 |     |   |
|                                                                                                    | ۲ | Successfully Meets Expecations      |     |   |
|                                                                                                    | 0 | Development Needed/New and Learning |     |   |
|                                                                                                    | 0 | Does Not Meet Expectations          |     |   |
| *Comments:<br>(20)<br>(20)<br>(20)<br>(20)<br>(20)<br>(20)<br>(20)<br>(20)                                                                                                    |   |                                     |     |   |
| Attach Feedback                                                                                                    |   |                                     | ABÇ | ľ |

| Select an overall Competency rating based on   |                                                     |  |
|------------------------------------------------|-----------------------------------------------------|--|
| each of the individual competency ratings that | O Outstanding                                       |  |
| comments to support your selected rating.      | O Exceeds Expectations                              |  |
| maximum text, 6 rows                           | <ul> <li>Successfully Meets Expectations</li> </ul> |  |
|                                                | O Development Needed/New and Learning               |  |
|                                                | O Does Not Meet Expectations                        |  |
| Comments:<br>(6 lines<br>maximum)              |                                                     |  |

| <ol> <li>Select an Overall<br/>Performance Appraisal<br/>Rating.</li> <li>Add any final Comments to</li> </ol> | Overall Performance Appraisal Rating Overall Performance Rating Select an overall appraisal rating (which is a combination of the overall goal rating and O Outstanding                                                                                                    |      |
|----------------------------------------------------------------------------------------------------|----------------------------------------------------------------------------------------------------|------|
| support your self-appraisal.                                                                                   | overall competency rating), Provide additional comments to support your selected rating.       Exceeds Expectations         maximum text, 6 rows       Successfully Meets Expectations         Select Complete and Submit to complete form.       Development Needed/New and Learning         Does Not Meet Job Expectations         Comments:       (maximum text 6 rows)         ************************************ | ₩¢ 🗳 |
| <b>20.</b> Click to <b>Save</b> your work in progress.                                                         | Save Complete and Submit                                                                                                    |      |
| 21. Click Complete and Submit to send the form to your manager.                                                |                                                                                                    |      |

For more resources including videos, job aids and sample forms, please visit the **UCOP Performance Management** Learning Resources page at <u>https://www.ucop.edu/local-human-resources/your-career/performance-management/Learning-resources.html</u>.